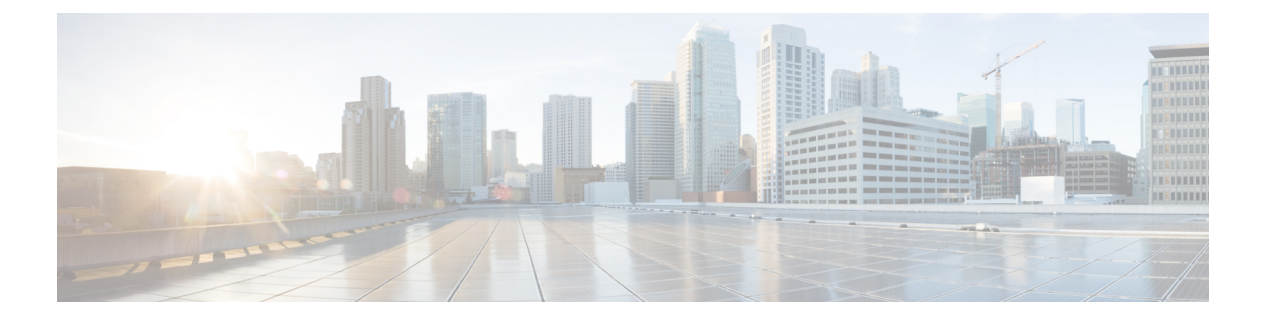

## 前提条件

この章では、*Cisco Data Center Network Manager*の展開に関するリリース固有の前提条件について説明します。

- 一般的な前提条件, on page 1
- ・Linux で DCNM をインストールするための前提条件, on page 16
- ・Linux で DCNM をインストールするための前提条件, on page 17
- DCNM サーバの Oracle データベース, on page 18
- バックアップおよび復元用のリモート Oracle データベース ユーティリティ スクリプト, on page 24
- バックアップおよび復元用のローカル PostgreSQL データベース ユーティリティ スクリプト, on page 25

## 一般的な前提条件

このセクションは、次のトピックで構成されています。

### はじめる前に

Cisco DCNM をインストールする前に、Cisco DCNM システムで次の前提条件が満たされていることを確認します。

- Cisco DCNM をインストールする前に、ホスト名が次の場所にあるホスト ファイルの IP アドレスにマッピングされていることを確認します。
  - Microsoft Windows : C:\WINDOWS\system32\drivers\etc\hosts
  - Linux : /etc/hosts

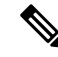

Note Cisco DCNM のデータベースとして Oracle RAC が選択されている 場合は、データベース ホスト IP アドレスと仮想 IP アドレスがホ スト名を使用してホストファイルに追加されていることを確認し ます。

• RHEL の場合、共有メモリの最大サイズは 256 MB 以上である必要があります。共有メモリの最大サイズを 256 MB に設定するには、次のコマンドを使用します。

#### sysctl -w kernel.shmmax=268435456

この設定 (kernel.shmmax=268435456) を /etc/sysctl.conf ファイルに保存する必要が あります。この設定が存在しなかったり、268435456未満に設定されていたりすると、サー バシステムの再起動後に Cisco DCNM サーバが失敗します。詳細については、次の URL を参照してください。

http://www.postgresql.org/docs/8.3/interactive/kernel-resources.html

サーバシステムは、DNSサーバに登録されている必要があります。DCNMアプリケーショ ンをホストするサーバは、DCNMのみを実行するために専用とする必要があり、メモリ リソースとシステムリソースを使用する他のアプリケーションと共有することはできませ ん。

- リモート PostgreSQL データベース サーバを使用しているときに、Cisco DCNM ホストの IP アドレスが PostgreSQL インストール ディレクトリに存在するpg\_hba conf ファイル に追加されていることを確認します。エントリが追加されたら、データベースを再起動し ます。
- Cisco DCNM をインストールするユーザには、ユーザアカウントを作成し、サービスを起動するためのすべての管理者権限が必要です。また、すべてのポートへのアクセス権も必要です。詳細については、「ファイアウォール背後での Cisco DCNM の実行」を参照してください。
- ・最初にサーバを接続する場合、Cisco DCNM は正しい Sun Java 仮想マシンバージョンが ローカル ワークステーションにインストールされているか確認します。Cisco DCNM デス クトップクライアントは、インストール中にバージョン1.8(x)を検索します。必要な場合 は、Sun Java Virtual Machine ソフトウェアをインストールします。

**Note** Cisco DCNM インストーラを起動する場合に、*console* コマンドオ プションはサポートされません。

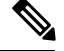

Note Cisco DCNM インストーラを GUI モードで使用するには、VNC または XWindows を使用してリモート サーバにログインする必要があります。Telnet または SSH を使用して Cisco DCNM を GUI モードでインストールすることはできません。

Cisco DCNM を使用してネットワークスイッチを管理する前に、次のタスクを実行する必要があります。

- ・管理するスイッチごとに、スーパーバイザモジュールを搭載します。
- スーパーバイザモジュールには、セットアップルーチンまたはCLIを使用して次の値を 設定します。
  - ・mgmt0 インターフェイスに割り当てられる IP アドレス
  - SNMP クレデンシャル (v3 ユーザー名とパスワード、または v1/v2 コミュニティ)、 ファブリック内のすべてのスイッチで同じユーザー名とパスワードを保持します。

### 初回のセットアップ ルーチン

MDS または Nexus の Cisco NXOS ベース スイッチに初めてアクセスすると、セットアッププ ログラムが実行され、IP アドレスや、スイッチがスーパーバイザモジュールのイーサネット インターフェイスを介して通信するために必要なその他の設定情報を入力するよう求められま す。この情報は、スイッチを設定および管理するために必要です。すべての Cisco Nexus また は Cisco MDS スイッチにおいて、デフォルトユーザはネットワーク管理者 (Admin)です。デ フォルトのユーザはどの時点でも変更できません。Cisco Nexus または Cisco MDS のすべての スイッチに、強固なパスワードを明示的に設定する必要があります。セットアップ方法は、新 しいスイッチを追加するサブネットによって異なります。

- ・帯域外管理:スーパーバイザモジュールの前面パネルのイーサネットポートを介したネットワーク接続を提供します。
- ・帯域内管理:スイッチ管理用のIP over Fibre Channel (IPFC)を提供します。帯域内管理機 能はネットワーク管理システム (Network Management System) に透過的です。

**Note** Cisco Nexus スイッチまたは Cisco MDS スイッチの IP アドレスは、CLI または USB キーまたは POAP を使用して設定できます。

### スイッチを設定するための準備

Cisco Nexus または Cisco MDS 9000ファミリのスイッチを初めて設定する際には、事前に次の 情報を用意しておく必要があります。

- 次に示す管理者パスワード
  - ・管理者パスワードの作成(必須)
  - ・その他のログインアカウントおよびパスワードの作成(任意)
- スイッチ管理インターフェイスの IP アドレス:管理インターフェイスには、帯域外イー サネットインターフェイスまたは帯域内のファイバチャネルインターフェイス(推奨) を使用できます。
- スイッチ管理インターフェイスのサブネットマスク(任意)
- •次の IP アドレス
  - ・送信先プレフィックス、送信先プレフィックスのサブネットマスク、およびネクストホップの IP アドレス(IP ルーティングをイネーブルにする場合)。さらに、デフォルトネットワークの IP アドレスも用意します(任意)。
  - •あるいは、デフォルトネットワークの IP アドレスも用意します(任意)。
- •スイッチの SSH サービス:この任意のサービスをイネーブルにする場合は、SSH キーの タイプ(dsa/rsa/rsa1)とキービット数(768~2048)を選択します。
- DNS IP アドレス(任意)
- デフォルト ドメイン名 (任意)
- •NTP サーバの IP アドレス(任意)
- SNMP コミュニティ ストリング (任意)
- スイッチ名:これは、スイッチプロンプトに使用されます(任意)。

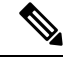

Note SNMP アクセスをイネーブルにする場合は、必ず IP ルート、IP デフォルトネットワーク アド レス、および IP デフォルトゲートウェイ アドレスを設定してください。IP ルーティングがイ ネーブルの場合、スイッチは IP ルートとデフォルトネットワーク IP アドレスを使用します。 IP ルーティングがディセーブルの場合、スイッチはデフォルトゲートウェイ IP アドレスを使 用します。

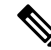

Note インストール時に Cisco DCNM-SAN Server が特定のインターフェイスにバインドするように設 定されている場合を除き、Cisco DCNM-SAN Server のホスト名エントリが DNS サーバに存在 していることを確認する必要があります。

## デフォルトのログイン

すべての Cisco Nexus および Cisco MDS 9000 ファミリ スイッチにおいて、デフォルトユーザー はネットワーク管理者(admin)です。デフォルトのユーザはどの時点でも変更できません。 (『Security Configuration Guide, Cisco DCNM for SAN』を参照)。

Cisco MDS 9000 ファミリのいずれのスイッチにも、安全なパスワードを強制するオプションが あります。パスワードが簡潔である場合(短く、解読しやすい場合)、パスワード設定は拒否 されます。安全なパスワードを設定するようにしてください(セキュリティ設定ガイドの SAN 用 Cisco DCNM を参照してください)。パスワードの設定後に、その新しいパスワードを忘れ てしまった場合は、パスワードを回復することもできます(『Security Configuration Guide, Cisco DCNM for SAN』を参照)。

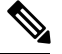

- Note 次のパスワード要件に従います。要件に従わない場合、DCNMアプリケーションは適切に機能 しない場合があります。
  - ・最小でも8文字を含み、1個のアルファベットと1個の数字を含む必要があります。
  - •アルファベット、数字、特殊文字(-\_.#@&\$など)の組み合わせを含むことができます。
  - ・展開モード用のDCNMパスワードにこれらの特殊文字を使用しないでください。<SPACE> & \$% ` \* ^ = < > ; :

### セットアップ オプション

セットアップ方法は、新しいスイッチを追加するサブネットによって異なります。スイッチ外部からの管理接続を有効にするには、Cisco MDS 9000 ファミリスイッチまたは Cisco Nexus スイッチにIP アドレスを設定する必要があります (Figure 1: スイッチへの管理者アクセス, on page 6 を参照)。

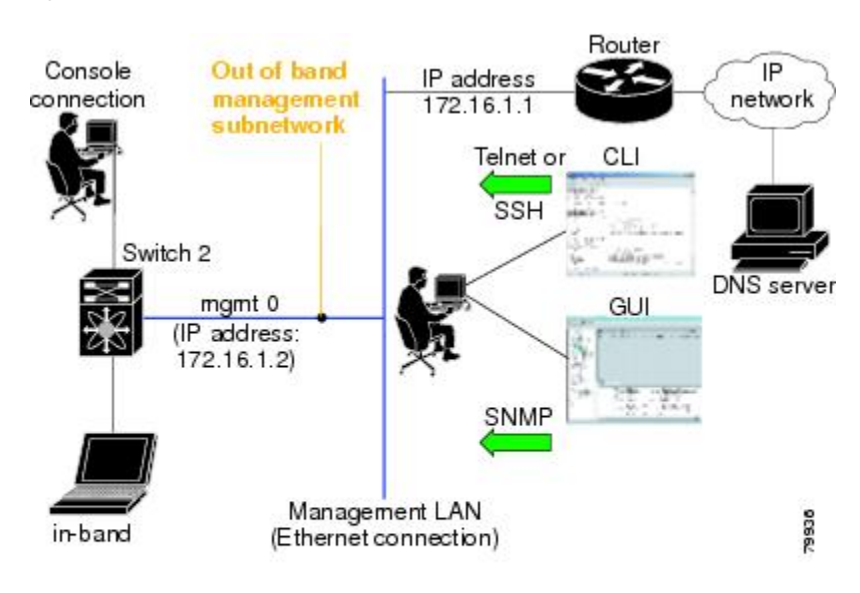

Figure 1: スイッチへの管理者アクセス

### セットアップ情報の指定

ここでは、帯域外と帯域内の両方の管理について、初回のスイッチ設定方法を説明します。

Note 任意のプロンプトでCtrl+Cキーを押すと、残りの設定オプションを飛ばして、設定手順を先 に進めることができます。管理者用の新しいパスワードの入力は必須の手順であり、飛ばすこ とはできません。

#### $\rho$

Tip 以前に設定した項目の値を再度入力しない場合や、入力を省略する場合は、Enter キーを押し ます。デフォルトの回答が見つからない場合(たとえば、スイッチ名)、スイッチは以前の設 定を使用して、次の質問にスキップします。

### 帯域外管理の設定

次の手順でインバンドおよびアウトオブバンド設定の両方にYesを入力することで、両方を一 緒に設定できます。

#### Procedure

ステップ1 スイッチの電源を入れます。Cisco Nexus とCisco MDS 9000 ファミリ スイッチは自動的に起動 します。

Do you want to enforce secure password standard (Yes/No)?

- ステップ2 Yes と入力して、安全なパスワードを強制します。
  - a) 管理者パスワードを入力します。

Enter the password for admin: 2008asdf\*lkjh17

- Note パスワードはアルファベット、数字、特殊文字(-\_.#@&\$ など)の組み合わせを 含むことができます。展開モード用の DCNM パスワードにこれらの特殊文字 を使用しないでください。<SPACE> & \$ % ` " ^ = <> ; :
- b) 管理者パスワードを確認します。

Confirm the password for admin: 2008asdf\*lkjh17

- **Tip** パスワードが簡潔である場合(短く、解読しやすい場合)、パスワード設定は 拒否されます。サンプル設定のように、強力なパスワードを設定してくださ い。パスワードは大文字と小文字が区別されます。
- **ステップ3** yes を入力して、セットアップモードを開始します。

Note

Cのセットアップユーティリティでは、手順に従って、システムの基本的な設定を 行えます。セットアップで設定されるのは、システムの管理に必要な接続のみで す。

Please register Cisco MDS 9000 Family devices promptly with your supplier. Failure to register may affect response times for initial service calls. MDS devices must be registered to receive entitled support services. Press Enter anytime you want to skip any dialog. Use ctrl-c at anytime to skip away remaining dialogs. Would you like to enter the basic configuration dialog (yes/no): **yes** 

セットアップユーティリティでは、手順に従って、基本的な設定プロセスを完了できます。どのプロンプトでも、Ctrl+Cキーを押すと、設定プロセスが終了します。

ステップ4 管理者に新しいパスワードを入力します (Admin がデフォルトです)。

Enter the password for admin: admin

ステップ5 yes (no がデフォルトです) を入力して、追加のアカウントを作成します。

Create another login account (yes/no) [n]: **yes** 

初期セットアップを設定する際に、管理者アカウントに加えて、追加のユーザーアカウント (ネットワーク管理者ロール)を作成できます。デフォルトのロールと権限については、『Security Configuration Guide, Cisco DCNM for SAN』を参照してください。

Note ユーザログイン ID には、数字以外の文字を含める必要があります。

a) ユーザログイン ID [administrator] を入力します。

Enter the user login ID: user\_name

b) ユーザパスワードを入力します。 Enter the password for user\_name: user-password

パスワードはアルファベット、数字、特殊文字(-\_.#@&\$ など)の組み合わせを含むことができます。展開モード用の DCNM パスワードにこれらの特殊文字を使用しないでください。<SPACE>& \$% ' \* ^= <>;:

- c) ユーザパスワードを確認します。 Confirm the password for user\_name: **user-password**
- ステップ6 yesを入力して SNMPv3 アカウントを追加します(デフォルトは no)。

Configure read-only SNMP community string (yes/no) [n]: **yes** 

- a) ユーザー名を入力します (デフォルトは Admin です)。 SNMPv3 user name [admin]: admin
- b) SNMPv3 パスワードを入力します(8文字以上)。デフォルトは admin123 です。
   SNMPv3 user authentication password: admin\_pass
- **ステップ7** yes (no がデフォルトです)を入力して、読み取り専用または読み取り書き込み SNMP コミュニ ティ文字列を設定します。

Configure read-write SNMP community string (yes/no) [n]: yes

- a) SNMP コミュニティストリングを入力します。 SNMP community string: snmp\_community
- **ステップ8** スイッチの名前を入力します。 Enter the switch name: switch name
- **ステップ9** yes (yes がデフォルトです)を入力して、アウトオブバンド管理を設定します。

Continue with Out-of-band (mgmtO) management configuration? [yes/no]: yes

- a) mgmt0 IPアドレスを入力します。 Mgmt0 IPv4 address: ip\_address
- b) mgmt0 サブネットマスクを入力します。
   Mgmt0 IPv4 netmask: subnet\_mask
- **ステップ10** yes (yes がデフォルトです)を入力して、デフォルトゲートウェイ(推奨)を設定します。 Configure the default-gateway: (yes/no) [y]: yes
  - a) デフォルトゲートウェイ IP アドレスを入力します。 IPv4 address of the default gateway: **default\_gateway**
- ステップ11 yes (no がデフォルトです)を入力して、インバンド管理、静的ルート、デフォルトネットワー ク、DNS、ドメイン名などの高度な IP オプションを設定します。

Configure Advanced IP options (yes/no)? [n]: yes

- a) インバンド管理設定プロンプトで **no** (no がデフォルトです)を入力します。 Continue with in-band (VSAN1) management configuration? (yes/no) [no]: **no**
- b) yes (no がデフォルトです)を入力して、IP ルーティング機能を有効にします。
   Enable the ip routing? (yes/no) [n]: yes
- c) yes (no がデフォルトです)を入力して、静的ルート(推奨)を設定します。

Configure static route: (yes/no) [n]: yes

送信先プレフィックスを入力します。

Destination prefix: dest\_prefix

送信先プレフィックスマスクを入力します。

Destination prefix mask: dest\_mask

ネクストホップ IP アドレスを入力します。

Next hop ip address: next\_hop\_address

- Note SNMP アクセスを有効にする場合は、必ず IP ルート、デフォルト ネットワーク IP アドレス、およびデフォルト ゲートウェイ IP アドレスを設定してください。IP ルーティングがイネーブルの場合、スイッチは IP ルートとデフォルトネットワーク IP アドレスを使用します。IP ルーティングがディセーブルの場合、スイッチはデフォルト ゲートウェイ IP アドレスを使用します。
- d) yes (no がデフォルトです)を入力して、デフォルトネットワーク(推奨)を設定します。 Configure the default network: (yes/no) [n]: yes

デフォルトネットワーク IP アドレスを入力します。

Note デフォルト ネットワーク IP アドレスは、で入力した送信先プレフィックスで す。

Default network IP address [dest\_prefix]: dest\_prefix

- e) yes (no がデフォルトです)を入力して、DNS IP アドレスを設定します。
   Configure the DNS IPv4 address? (yes/no) [n]: yes
   DNS IP アドレスを入力します。
   DNS IPv4 address: name\_server
- f) yes (no がデフォルトです)を入力して、デフォルトのドメイン名を設定します。
   Configure the default domain name? (yes/no) [n]: yes
   デフォルト ドメイン名を入力します。
   Default domain name: domain\_name
- **ステップ12** yesを入力して、Telnet サービスをイネーブルにします(デフォルトは no)。 Enable the telnet server? (yes/no) [n]: yes
- ステップ13 yes (no がデフォルトです)を入力して、サービスを有効にします。 Enabled SSH server? (yes/no) [n]: yes

ステップ14 SSH キーのタイプを入力します。

Type the SSH key you would like to generate (dsa/rsa)? dsa

**ステップ15** 指定範囲内でキーのビット数を入力します。

Enter the number of key bits? (768 to 2048): 768

ステップ16 yes (no がデフォルトです) を入力して、NTP サーバを設定します。

Configure NTP server? (yes/no) [n]: yes Configure clock? (yes/no) [n] :yes Configure clock? (yes/no) [n] :yes Configure timezone? (yes/no) [n] :yes Configure summertime? (yes/no) [n] :yes Configure the ntp server? (yes/no) [n] : yes

a) NTP サーバの IP アドレスを入力します。

NTP server IP address: ntp\_server\_IP\_address

- **ステップ17** noshut (shut がデフォルトです)を入力して、デフォルトのスイッチ ポート インターフェイス をシャット状態に設定します。 Configure default switchport interface state (shut/noshut) [shut]: noshut
- **ステップ18** on (on がデフォルトです)を入力して、スイッチポート トランク モードを設定します。 Configure default switchport trunk mode (on/off/auto) [on]: on
- **ステップ19** no と入力して、スイッチ ポートのモード F を設定します (on がデフォルト)。 Configure default switchport port mode F (yes/no) [n] : **no**
- ステップ20 permit (deny がデフォルトです)を入力して、デフォルト ゾーン ポリシー設定を拒否します。 Configure default zone policy (permit/deny) [deny]: permit デフォルト ゾーンのすべてのメンバーへのトラフィック フローを許可します。
- ステップ21 yes (no がデフォルトです)を入力して、完全ゾーン設定宛先を無効にします(「SAN 向け Cisco DCNM、ファブリック設定ガイド」を参照してください)。フル ゾーン セット配布機能につい て、スイッチ全体のデフォルトをディセーブルにします。 Enable full zoneset distribution (yes/no) [n]: yes

新しい設定を参照します。ここまでに入力した設定を確認して修正します。

ステップ22 設定に満足した場合は、no (no がデフォルトです) を入力します。

The following configuration will be applied: username admin password admin\_pass role network-admin username user\_name password user\_pass role network-admin snmp-server community snmp\_community ro switchname switch interface mgmt0 ip address ip\_address subnet\_mask no shutdown ip routing ip route dest\_prefix dest\_mask dest\_address ip default-network dest\_prefix ip default-gateway default gateway

```
ip name-server name_server
ip domain-name domain_name
telnet server enable
ssh key dsa 768 force
ssh server enable
ntp server ipaddr ntp_server
system default switchport shutdown
system default switchport trunk mode on
system default port-channel auto-create
zone default-zone permit vsan 1-4093
zoneset distribute full vsan 1-4093
Would you like to edit the configuration? (yes/no) [n]: no
```

```
ステップ23 yes と入力すると(デフォルトは yes)、この設定を保存して使用できます。
```

Use this configuration and save it? (yes/no) [y]: yes

### 帯域内管理の設定

帯域内管理の論理インターフェイスは VSAN 1 です。この管理インターフェイスはファイバ チャネルインフラストラクチャを使用して IPトラフィックを伝送します。VSAN 1 のインター フェイスはファブリック内のすべてのスイッチで作成されます。各スイッチには、同じサブ ネットワークの IP アドレスで設定されている VSAN 1 インターフェイスが必要です。IPネッ トワークへのアクセスを提供するスイッチを指すデフォルト ルートをファイバ チャネル ファ ブリックのスイッチすべてに対して設定します(『Fabric Configuration Guide, Cisco DCNM for SAN』を参照)。

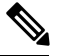

Note 次の手順を入力して、インバンドとアウトオブバンドの両方の設定をまとめて設定できます。

#### Procedure

- ステップ1 スイッチの電源を入れます。Cisco MDS 9000 ファミリのスイッチは自動的にブートします。
- **ステップ2** 管理者の新しいパスワードを入力します。

Enter the password for admin: 2004asdf\*lkjh18

パスワードはアルファベット、数字、特殊文字(-\_#@&\$など)の組み合わせを含むことができ ます。パスワードはアルファベット、数字、特殊文字(-\_#@&\$など)の組み合わせを含むこと ができます。展開モード用のDCNMパスワードにこれらの特殊文字を使用しないでください。 <SPACE> & \$% ' \* ^ = <>;:

**ステップ3** yes を入力して、セットアップモードを開始します。

Caution ここで、設定を保存しておかないと、次回のスイッチ再起動時に設定が更新されま せん。yesを入力して、新しい設定を保存し、キックスタートとシステムイメージ も自動設定されていることを確認します。

This setup utility will guide you through the basic configuration of the system. Setup configures only enough connectivity for management of the system. Please register Cisco MDS 9000 Family devices promptly with your supplier. Failure to register may affect response times for initial service calls. MDS devices must be registered to receive entitled support services. Press Enter incase you want to skip any dialog. Use ctrl-c at anytime to skip away remaining dialogs. Would you like to enter the basic configuration dialog (yes/no): **yes** 

セットアップユーティリティでは、手順に従って、基本的な設定プロセスを完了できます。どのプロンプトでも、Ctrl-Cキーを押すと、設定プロセスが終了します。

ステップ4 追加のアカウントを作成しない場合、no (no がデフォルトです) を入力します。

Create another login account (yes/no) [no]: no

- **ステップ5** 読み取り専用または読み書きの SNMP コミュニティ ストリングを設定します。
  - a) **no** (no がデフォルトです)を入力して、読み取り専用 SNMP コミュニティ文字列を設定し ないようにします。

Configure read-only SNMP community string (yes/no) [n]: no

- ステップ6 スイッチの名前を入力します。
  - Note スイッチの名前は、英数字 32 文字以内で指定してください。デフォルトは switch です。

Enter the switch name: switch\_name

**ステップ7** 設定プロンプトで no (yes がデフォルトです)を入力して、アウトオブバンド管理を設定します。

Continue with Out-of-band (mgmt0) management configuration? [yes/no]: no

ステップ8 yes (yes がデフォルトです)を入力して、デフォルトゲートウェイを設定します。

Configure the default-gateway: (yes/no) [y]: yes

- a) デフォルトゲートウェイ IP アドレスを入力します。 IP address of the default gateway: **default gateway**
- **ステップ9** yes (no がデフォルトです)を入力して、インバンド管理、静的ルート、デフォルトネットワーク、DNS、ドメイン名などの高度な IP オプションを設定します。

Configure Advanced IP options (yes/no)? [n]: yes

a) インバンド管理設定プロンプトで yes (no がデフォルトです)を入力します。
 Continue with in-band (VSAN1) management configuration? (yes/no) [no]: yes
 VSAN1 IP アドレスを入力します。
 VSAN1 IP address: ip\_address

サブネットマスクを入力します。

VSAN1 IP net mask: subnet\_mask

b) no (yes がデフォルトです)を入力して、IP ルーティング機能を有効にします。
 Enable ip routing capabilities? (yes/no) [y]: no

- c) **no** (yes がデフォルトです)を入力して、静的ルートを設定します。 Configure static route: (yes/no) [y]: **no**
- d) no (yes がデフォルトです)を入力して、デフォルトネットワークを設定します。
   Configure the default-network: (yes/no) [y]: no
- e) **no** (yes がデフォルトです)を入力して、DNS IP アドレスを設定します。 Configure the DNS IP address? (yes/no) [y]: **no**
- f) no (no がデフォルトです)を入力して、デフォルトのドメイン名設定をスキップします。
   Configure the default domain name? (yes/no) [n]: no
- **ステップ10 no** (yes がデフォルトです) を入力して、Telnet サービスを無効にします。 Enable the telnet service? (yes/no) [y]: **no**
- ステップ11 yes (no がデフォルトです)を入力して、サービスを有効にします。 Enabled SSH service? (yes/no) [n]: yes
- ステップ12 生成する SSH キータイプ(「SAN 向け Cisco DCNM、セキュリティ設定ガイド」を参照してください)を入力します。 Type the SSH key you would like to generate (dsa/rsa/rsa1)? rsa
- ステップ13 指定範囲内でキーのビット数を入力します。Enter the number of key bits? (768 to 1024): 1024
- **ステップ14 no** (no がデフォルトです)を入力して、NTP サーバを設定します。 Configure NTP server? (yes/no) [n]: **no**
- ステップ15 shut (shut がデフォルトです) を入力して、デフォルトのスイッチ ポート インターフェイスを シャット状態に設定します。

Configure default switchport interface state (shut/noshut) [shut]:  ${\tt shut}$ 

- Note 管理イーサネットインターフェイスはこの時点ではシャットダウンされません。 シャットダウンされるのはファイバチャネル、iSCSI、FCIP、およびギガビット イーサネットインターフェイスだけです。
- **ステップ16** auto (off がデフォルトです)を入力して、スイッチポート トランク モードを設定します。 Configure default switchport trunk mode (on/off/auto) [off]: auto
- ステップ17 deny (deny がデフォルトです)を入力して、デフォルト ゾーン ポリシー設定を拒否します。 Configure default zone policy (permit/deny) [deny]: deny デフォルト ゾーンのすべてのメンバーへのトラフィック フローを拒否します。
- ステップ18 no (no がデフォルトです)を入力して、完全ゾーン設定配信を無効にします。
   Enable full zoneset distribution (yes/no) [n]: no
   この手順では、完全ゾーンセット配信機能のスイッチ全体のデフォルトを無効にします。

新しい設定を参照します。入力した設定を確認し、編集します。

**ステップ19** 設定に満足した場合は、no (no がデフォルトです)を入力します。

```
The following configuration will be applied:
  username admin password admin pass role network-admin
  snmp-server community snmp community rw
  switchname switch
  interface vsan1
   ip address ip address subnet mask
   no shutdown
  ip default-gateway default gateway
  no telnet server enable
  ssh key rsa 1024 force
  ssh server enable
  no system default switchport shutdown
  system default switchport trunk mode auto
 no zone default-zone permit vsan 1-4093
 no zoneset distribute full vsan 1-4093
Would you like to edit the configuration? (yes/no) [n]: no
```

ステップ20 yes(yes がデフォルト)と入力すると、この設定を使用および保存できます。

Use this configuration and save it? (yes/no) [y]: yes

Caution ここで、設定を保存しておかないと、次回のスイッチ再起動時に設定が更新されま せん。yesを入力して、新しい設定を保存します。キックスタートイメージとシス テムイメージも自動的に設定されるようにします。

### setup コマンドの使用方法

あとで初回の設定を変更する場合は、EXEC モードで setup コマンドを実行します。

```
switch# setup
```

---- Basic System Configuration Dialog ----This setup utility will guide you through the basic configuration of the system. Setup configures only enough connectivity for management of the system. \*Note: setup always assumes a predefined defaults irrespective of the current system configuration when invoked from CLI. Press Enter incase you want to skip any dialog. Use ctrl-c at anytime to skip away remaining dialogs. Would you like to enter the basic configuration dialog (yes/no): **yes** 

セットアップ ユーティリティでは、手順に従って、基本的な設定プロセスを完了できます。

### Cisco MDS 9000 ファミリのスイッチの始動

ここでは、スイッチの始動など、ハードウェアインストレーション時に完了しておく必要のある作業手順をまとめます。これらの作業を完了しないと、スイッチを設定できません。

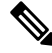

Note 初回のスイッチ始動時には CLI を使用する必要があります。

#### Procedure

- **ステップ1**新しい Cisco MDS 9000 ファミリスイッチの物理的な接続を確認します。次の接続を確認して ください。
  - コンピュータ端末(または端末サーバ)にコンソールポートが物理的に接続されている。
  - ・管理 10/100 イーサネット ポート (mgmt0) が外部ハブ、スイッチ、またはルータに接続 されている。
  - Tip後で使用するためにホスト ID 情報を控えておいてください(たとえば、ライセン<br/>ス機能をイネーブルにする場合など)。ホスト ID 情報は、スイッチに同梱されて<br/>いる Proof of Purchase 文書に記載されています。
- **ステップ2** デフォルトのコンソール ポートのパラメータが、スイッチ コンソール ポートに接続されたコ ンピュータ端末(または端末サーバ)のパラメータと同じであることを確認します。
  - ・9600 ボー
  - ・8 データ ビット
  - •1ストップビット
  - ・パリティなし
- ステップ3 スイッチの電源を入れます。

スイッチは自動的にブートし、ターミナル ウィンドウに switch# プロンプトが表示されます。

### スイッチへのアクセス

初期設定後は、次の3つのいずれかの方法でスイッチにアクセスできます。

- ・シリアル コンソール アクセス:シリアル ポート接続を使用して CLI にアクセスできます。
- ・帯域内 IP (IPFC) アクセス: Telnet または SSH を使用して Cisco DCNM-SAN 9000 ファミリのスイッチにアクセスできます。または SNMPを使用して Cisco DCNM-SAN アプリケーションに接続できます。
- ・帯域外(10/100BASE-Tイーサネット)アクセス: TelnetまたはSSHを使用してCisco MDS 9000ファミリのスイッチにアクセスできます。またはSNMPを使用してCisco DCNM-SAN アプリケーションに接続できます。

初回の設定後は、次の3つのいずれかの方法でスイッチにアクセスできます (Figure 2: スイッチアクセスのオプション, on page 16 を参照)。

- ・シリアル コンソール アクセス:シリアル ポート接続を使用して CLI にアクセスできます。
- ・帯域内 IP (IPFC) アクセス: Telnet または SSH を使用して Cisco MDS 9000 ファミリのス イッチにアクセスできます。または Cisco DCNM-SAN を使用してスイッチにアクセスで きます。
- ・帯域外(10/100BASE-Tイーサネット)アクセス: Telnet または SSH を使用して Cisco MDS 9000 ファミリのスイッチにアクセスできます。または Cisco DCNM-SAN を使用してスイッ チにアクセスできます。

Figure 2: スイッチ アクセスのオプション

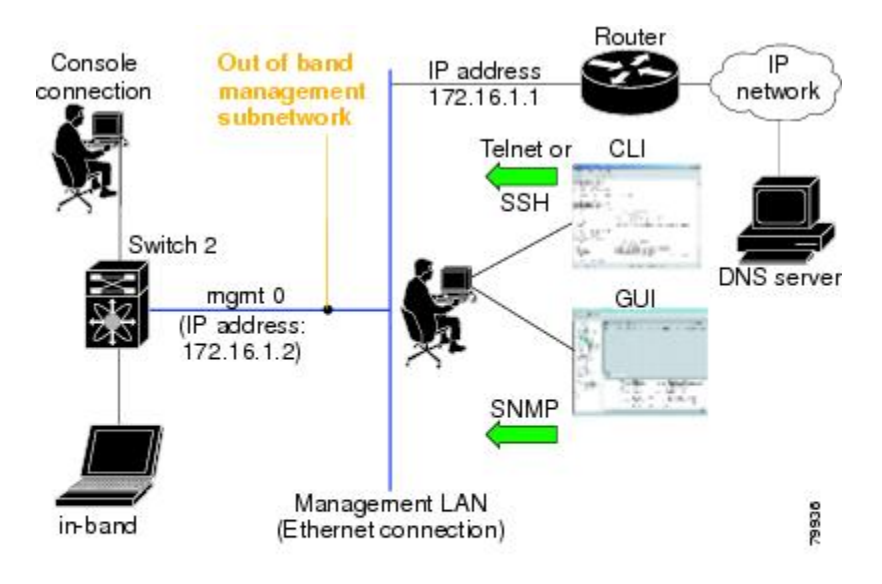

## Linux で DCNM をインストールするための前提条件

- 初期インストール時に、Windowsサーバで実行されているすべてのセキュリティおよびウイルス対策ツールを無効にします。
- Cisco DCNM サーバまたは Cisco DCNM データベース サーバ上で他の管理アプリケーショ ンを実行しないでください。
- Cisco DCNM をインストールする前に、ホスト名が C:\WINDOWS\system32\drivers\etc\hosts の下のホスト ファイルの IP アドレスにマッピングされていることを確認します。
- Windows で、リモート Cisco DCNM インストールまたはアップグレードが VNC を使用したコンソールを通して、またはコンソール モード (RDC が /Console オプションとともに

使用されていることを確認します)のリモート デスクトップ クライアント (RDC) を通し て完了する必要があります。このデータベースではすべてのインストールとアップグレー ドにローカル コンソールが必要なため、このプロセスは、デフォルトの PostgreSQL デー タベースが Cisco DCNM で使用されている場合に重要です。

- Telnet Client アプリケーションはデフォルトでは Microsoft Windows Vista にインストール されていません。Telnet Client をインストールするには、[スタート (Start)]>[プログラム (Programs)]>[コントロールパネル (Control Panel)]>[Windows 機能のオンまたはオフを クリックする (Click Turn Windows features on or off)] を選択します (UAC をオンにした場 合、権限を提供して続行します)。[Telnet Client] チェック ボックスをオンにして、[OK] をクリックします。
- Cisco DCNM と同じ PC で CiscoWorks を実行できますが、Java 要件は異なります。Cisco DCNM に最新の Java バージョンをインストールする場合は、CiscoWorks に必要な以前の Java バージョンが上書きされないようにしてください。両方の Java バージョンは PC上 で 共存できます。
- フェデレーションセットアップのすべてのノードに対して、同じオペレーティングシス テムを使用していることを確認します。
- フェデレーションセットアップで、サーバ時間がフェデレーションセットアップのすべてのノードで同期されていることを確認します。時間が同期されていない場合、サーバが通信できません。NTPサーバを使用して、すべてのノードで時間を同期することを推奨します。
- Windows 2016 サーバに Cisco DCNM をインストールする前に、Windows Defender アプリ ケーションをアンインストールし、Windows 2016 サーバを再起動してください。

## Linux で DCNM をインストールするための前提条件

RHELの場合、共有メモリの最大サイズは 256 MB 以上である必要があります。最大共有メモリを 256 MB に設定するには、次のコマンドを使用します。sysctl -w
 kernel.shmmax=268435456。/etc/sysctl.conf ファイルに kernel.shmmax=268435456 値を保存します。この値が正しくない場合、サーバシステムの再起動後に Cisco DCNM サーバに障害が発生します。詳細については、次の URL をアクセスします:
 http://www.postgresql.org/docs/8.4/interactive/kernel-resources.html

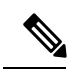

**Note** Cisco DCNM リリース11.4(1) をインストールまたはアップグレー ドする前に、Visual Studio 2013 64 ビット用の Visual C ++ 再配布 可能パッケージがインストールされていることを確認します。

- ・サーバシステムは、DNS サーバに登録されている必要があります。
- •その他のプログラムはサーバ上で実行する必要はありません。

- RHEL のインストール時に、推奨言語として英語を選択していることを確認します。
- フェデレーション セットアップのすべてのノードに対して、同じオペレーティング シス テムを使用していることを確認します。
- フェデレーションセットアップで、サーバ時間がフェデレーションセットアップのすべてのノードで同期されていることを確認します。時間が同期されていない場合、サーバが通信できません。NTPサーバを使用して、すべてのノードで時間を同期することを推奨します。
- Linux スタンドアロンサーバで Cisco DCNM リリース 11.2(1) からアップグレードした後は、Web UI を起動して SAN クライアントをダウンロードする前に、ブラウザのキャッシュと Java コンソールキャッシュを消去していることを確認してください。Java コンソールには、以前のバージョンの SAN クライアントデータが記憶されています。Java コンソールキャッシュを消去しないと、ダウンロードした最新の SAN クライアントを使用できなくなります。
- Postgres SQL データベースのバックアップとともに、server.properties ファイルのバック アップも取得して、災害復旧時に DCNM サーバーを復元します。

### ウイルス対策の除外対象

Cisco DCNM のスキャンには、データベースファイルのスキャンが含まれます。このプロセス は、動作中の DCNM のパフォーマンスを阻害します。Linux RHEL サーバで Cisco DCNM をス キャン中、ディレクトリ /usr/local/cisco/dcm/db and /var/lib/dcnm を除外しま す。

詳細については、https://wiki.postgresql.org を参照してください。

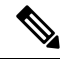

Note ポートの使用またはブロックにより障害が発生する可能性があるため、DCNMのインストール 中にウイルス対策のスキャンを停止することをお勧めします。インストール後、特定のガイド ラインがあるウイルス対策アプリケーションを有効またはインストールすることで、スキャン の一部となる DCNM ディレクトリを避けることができます。

## DCNM サーバの Oracle データベース

ここでは、DCNM サーバのインストールに必要なデータベースについて詳しく説明します。

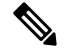

Note このセクションは、Cisco DCNM ネイティブ HA のインストールには適用されません。

Cisco DCNM では、次のデータベースをサポートします。

• Oracle Database 11g

- Oracle データベース 12c
- Oracle RAC 11g および 12c

必要に応じて、ローカルデータベースから外部 Oracle データベースに変更できます。

```
Note
```

Cisco DCNM は、AL32UTF8 文字セットを使用して設定されます。

Cisco DCNM データベースのサイズは制限されず、DCNM が Performance Manager コレクショ ンを有効にして管理するノードとポートの数に基づいて増加します。データベースのサイズを 制限することはできません。表スペースの制限により、Oracle XEの代わりに Oracle SE または エンタープライズエディションを使用することを推奨します。

この項の内容は、次のとおりです。

### Oracle SOLPlus コマンドライン ツール

ここで示す Oracle データベースの手順を実行するには、SOL\*Plus コマンドライン ツールを使 用する必要があります。SQL\*Plus 実行可能ファイルは、通常、Oracle ホーム ディレクトリの 下の bin ディレクトリにインストールされています。

#### Linux の環境変数

Linuxを使用している場合は、SQL\*Plusコマンドラインツールを使用する前に、ORACLE HOME および ORACLE SID 環境変数を正しい値に設定する必要があります。

たとえば、Linux で Oracle 11g を使用している場合は、次のコマンドを実行して、これらの環 境変数をデフォルトの Oracle ホーム ディレクトリと SID に設定します (bash シェルを使用して いる場合)。

export ORACLE HOME=<usr home directory>/app/oracle/product/11.2.0/ (or identify the Oracle home on the Oracle installed server) export ORACLE SID=XE

### init.ora ファイル

init.oraファイルでは、起動パラメータを指定します。次の表に示すように、このファイルのデ フォルトの名前と格納場所はプラットフォームによって異なります。

| Oracle バー<br>ジョン | オペレーティング<br>システム  | init.ora ファイルの場所                                                                   |
|------------------|-------------------|------------------------------------------------------------------------------------|
| 12c              | Microsoft Windows | C:\app\Administrator\virtual\product\12.2.0\<br>dbhome_1 \ srvm\\ admin\ init. ora |
|                  | Linux             | /usr/lib/oracle/orcl/app/oracle/product/12.2.0/db_1/Srvm/initorclora               |

Table 1: init.ora ファイルの名前とデフォルトの格納場所

|  | Oracle バー<br>ジョン | オペレーティング<br>システム  | init.ora ファイルの場所                                                                                                    |
|--|------------------|-------------------|----------------------------------------------------------------------------------------------------|
|  | 11g              | Microsoft Windows | $\label{eq:c:app} \label{eq:c:app} \lab$ |
|  |                  | Linux             | /usr/lib/oracle/orcl/app/oracle/product/11.1.0/db_1/dbs/initORCL.ora                                                                                                    |

## Oracle データベースのバックアップ

Cisco DCNM サーバディレクトリ DCNM\_SERVER\_Install/dcm/dcnm/bin から Oracle バッ クアップ/復元スクリプトをコピーします。

Linux の場合、スクリプト名は backup-remote-oracledb.sh/restore-remote-oracledb.sh であり、 DB\_HOME 変数を編集してOracle インストールを指定します。

Windows の場合、スクリプト名は **backup-remote-oracledb.bat/restore-remote-oracledb.bat** であ り、*DB\_HOME* 変数を編集して Oracle インストールを指定します。

Oracle DBHOME に次のパスを使用します。

- Linux の場合:/usr/lib/oracle/xe/app/oracle/product/10.2.0/server /usr/lib/oracleをOracleインストールパスに置き換えます。
- Windows の場合: C: \oraclexe \app \oracle \product \10.2.0 \server

C:\oraclexeをOracle インストールパスに置き換えます。

### Oracle データベースの準備

Oracle データベースを準備できます。

#### Procedure

- ステップ1 セッション数とプロセス数をそれぞれ150に増やします。詳細については、セッション数とプロセス数の 150 への増加, on page 22を参照してください。
- ステップ2 開いているカーソルの数を 1000 に増やします。詳細については、開いているカーソルの数の 1000 への増加, on page 23を参照してください。

### Oracle へのログイン

SQL\*Plus コマンドライン ツールを使用して Oracle データベースにログインできます。

#### Before you begin

データベース管理者のユーザ名とパスワードを確認します。

#### Procedure

- ステップ1 SQL\*Plus 実行可能ファイルを実行します。 コマンドプロンプトが表示されます。
- ステップ2 connect コマンドを入力します。 ユーザ名プロンプトが表示されます。
- **ステップ3** データベース管理者のユーザ名を入力します。 パスワードプロンプトが表示されます。
- ステップ4 指定したユーザ名のパスワードを入力します。

たとえば、Oracle 管理者のユーザ名が system でパスワードが oracle である場合は、次のように 入力してログインします。

#### Example:

Username: **sys as sysdba** Password: **oracle** 

#### What to do next

SQL\*Plus の使用の詳細については、使用している Oracle データベース バージョンのマニュア ルを参照してください。

### SYSTEM テーブルスペースの拡張

SYSTEM テーブルスペースを拡張できます。

#### Procedure

- ステップ1 Oracle データベースにログインするには、SQL\*Plus コマンドライン ツールを使用します。詳細については、Oracle SQLPlus コマンドライン ツール, on page 19を参照してください。
- ステップ2 次のコマンドを入力します。

select file\_name, bytes, autoextensible, maxbytes
from dba\_data\_files where tablespace\_name='SYSTEM';

ステップ3 次のコマンドを入力します。

alter database datafile filename autoextend on next 100m maxsize 2000m;

file\_name は前の手順で select コマンドの出力ファイル名です。

SYSTEM テーブルスペースが拡張されます。

ステップ4 exit コマンドを入力します。

#### セッション数とプロセス数の150への増加

同じ Oracle データベースに設定されている DCNM インスタンスごとに、カーソルとプロセス 数を 150 と 1000 よりも大きくする必要があります。

たとえば、2 つの DCNM スタンドアロン (非 HA) インスタンスが同じ Oracle データベースを 使用するように設定されている場合は、いずれかの DCNM インスタンスが通常の動作中に発 生したパフォーマンスの低下または SQL 例外エラーに応じて、カーソルとプロセスを約 300 および 2000 に増やす必要があります。

#### Procedure

ステップ1 init.ora ファイルが存在し、このファイルに使用中の Oracle データベース インストールに 該当する1行が含まれていることを確認します。それ以外の行が含まれている場合は削除しま す。

詳細については、init.ora ファイル, on page 19を参照してください。

- **ステップ2** Oracle データベースにログインするには、SQL\*Plus コマンドライン ツールを使用します。詳細については、Oracle SQLPlus コマンドライン ツール, on page 19を参照してください。
- **ステップ3** shutdown コマンドを入力してシステムをシャット ダウンします。このコマンドが失敗する場合は、shutdown abort コマンドを使用します。
- ステップ4 次のコマンドを入力します。

startup pfile='init\_file\_name';

*init\_file\_name* は、使用中の Oracle データベース インストールの init.ora ファイル名です。詳細 については、init.ora ファイル, on page 19を参照してください。

ステップ5 次のコマンドを入力して、セッション数を150に設定します。

alter system set sessions = 150 scope=spfile;

- **ステップ6** shutdown コマンドを入力してシステムをシャット ダウンします。このコマンドが失敗する場合は、shutdown abort コマンドを使用します。
- ステップ7 startup コマンドを入力して、システムを起動します。
- **ステップ8** 次のコマンドを入力して、セッション数とプロセス数が150に変更されていることを確認します。

show parameter sessions

ステップ9 exit コマンドを入力して、終了します。

#### 開いているカーソルの数の 1000 への増加

開いているカーソルの数を1000に増やすことができます。

#### Procedure

ステップ1 init.ora ファイルが存在し、このファイルに使用中の Oracle データベース インストールに該当 する1行が含まれていることを確認します。それ以外の行がファイルに含まれている場合は削 除します。

詳細については、init.ora ファイル, on page 19を参照してください。

- **ステップ2** Oracle データベースにログインするには、SQL\*Plus コマンドライン ツールを使用します。詳細については、Oracle SQLPlus コマンドライン ツール, on page 19を参照してください。
- **ステップ3** shutdown コマンドを入力してシステムをシャット ダウンします。このコマンドが失敗する場合は、shutdown abort コマンドを使用します。
- ステップ4 次のコマンドを入力します。

startup pfile='init\_file\_name'

*init\_file\_name* は、使用中の Oracle データベース インストールの init.ora ファイル名です。詳細 については、init.ora ファイル, on page 19を参照してください。

- **ステップ5** 次のコマンドを入力して、開いているカーソルの数を1000 に設定します。 alter system set open cursors = 1000 scope=spfile;
- **ステップ6** shutdown コマンドを入力してシステムをシャット ダウンします。このコマンドが失敗する場合は、shutdown abort コマンドを使用します。
- ステップ7 startup コマンドを入力して、システムを起動します。
- **ステップ8** 次のコマンドを入力して、開いているカーソルの数が 1000 に変更されていることを確認します。

show parameter open cursors

ステップ9 exit コマンドを入力して、終了します。

### コマンド プロンプトを使用して Oracle DB ユーザーを作成する

コマンドプロンプトを使用して Oracle DB ユーザーを作成するには、次の手順に従います。

```
export ORACLE_SID=XE
export ORACLE_HOME=/usr/lib/oracle/xe/app/oracle/product/10.2.0/server
cd $ORACLE_HOME/bin
sqlplus
sys as sysdba
create user dcnmdbusername identified by dcnmdbuserpassword default tablespace users
temporary tablespace temp;
grant connect, resource to dcnmdbusername;
grant create session to dcnmdbusername;
grant dba to dcnmdbusername;
```

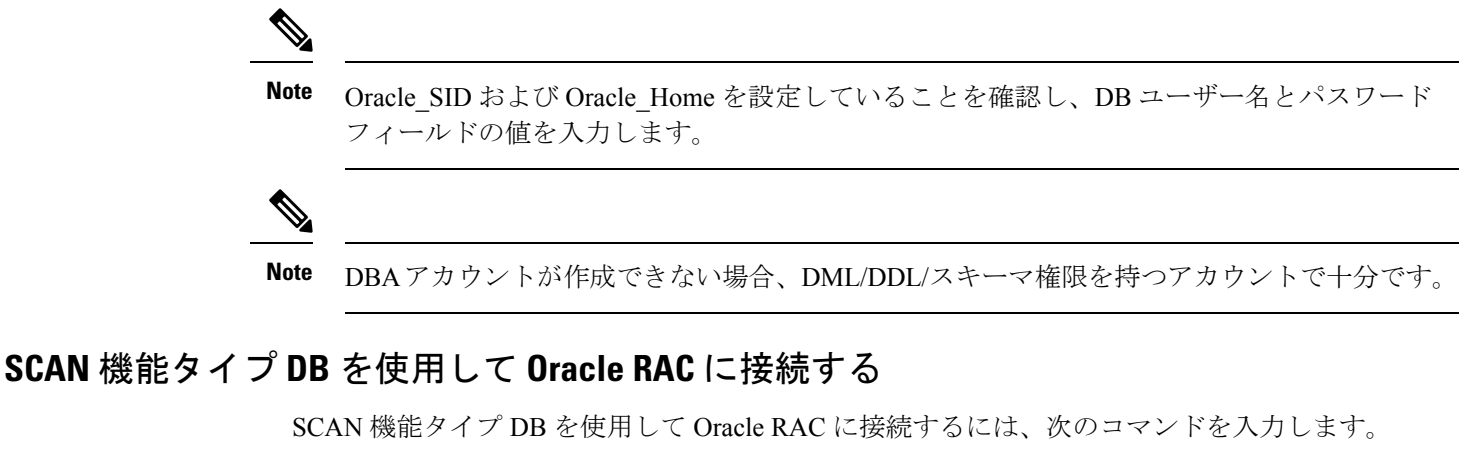

# appmgr update -u jdbc:oracle:thin:@//[ip\_addr]:1521/[service name] -n [username] -p
[password]

## フェデレーション セットアップ用のデータベース

Cisco DCNM は、Cisco DCNM-SAN フェデレーションとして展開できます。Cisco DCNM-SAN フェデレーションの場合、データベースURL(プロパティ)は、フェデレーション内のすべての Cisco DCNM-SAN ノードで同じである必要があります。

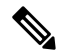

Note フェデレーションを形成するためにマルチキャストアドレスを指定していないことを確認しま す。

## バックアップおよび復元用のリモート Oracle データベー ス ユーティリティ スクリプト

プラットフォームに関係なく、Cisco DCNM がインストールされており (Windows またはLinux)、 リモート Oracle データベースをバックアップおよび復元するには、次のスクリプトを作成しま す。

Linux プラットフォームにインストールされている Oracle データベースのユーティリティスク リプト:

- 1. backup-remote-oracledb.sh
- 2. restore-remote-oracledb.sh

Windows プラットフォームにインストールされている Oracle データベースのユーティリティ スクリプトは次のとおりです。

- 1. backup-remote-oracledb
- 2. restore-remote-oracledb

Cisco DCNM ホストは、リモート Oracle データベースを使用して実行するように設定されてい ます。ハウスキーピングの一環として、DCNM ユーティリティ スクリプトをリモート Oracle データベースにコピーし、DCNMデータベーススキーマを復元することができます。

ユーティリティ スクリプトを実行するには、データベース管理者のクレデンシャルが必要で す。これらのスクリプトでは、次のプロンプトが表示されます。

- 1. DCNM データベース パスワード (ユーザー名はすでに存在します)
- 2. 管理者ユーザーのユーザー名/パスワード。

DBAユーザークレデンシャルを入力する際には、「sys」として「sys」を入力しないようにし てください。一部のバージョンの Oracle では、スペースが存在するとバックアップ/復元が失 敗する可能性があります。代わりに、ユーザーはシステムやsysdba などのユーザー名にスペー スがない有効なユーザークレデンシャルを提供する必要があります。管理者クレデンシャルは 保存またはキャッシュされないため、機密性の高いクレデンシャル情報は漏洩しません。

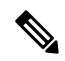

Note

dcnm/binのユーザー スクリプトは、管理者ユーザーのみが実行できます。

# バックアップおよび復元用のローカル PostgreSQL データ ベース ユーティリティ スクリプト

RHEL マシンにインストールされているローカル PostgreSOL データベースのユーティリティ スクリプトは次のとおりです。

- 1. backup-pgsql-dcnm-db.sh
- 2. restore-pgsql-dcnm-db.sh

Windows マシンにインストールされているローカル PG データベースのユーティリティ スクリ プトは次のとおりです。

- 1. backup-pgsql-dcnm-db.bat
- 2. restore-pgsql-dcnm-db.bat

I

バックアップおよび復元用のローカル PostgreSQL データベース ユーティリティ スクリプト

翻訳について

このドキュメントは、米国シスコ発行ドキュメントの参考和訳です。リンク情報につきましては 、日本語版掲載時点で、英語版にアップデートがあり、リンク先のページが移動/変更されている 場合がありますことをご了承ください。あくまでも参考和訳となりますので、正式な内容につい ては米国サイトのドキュメントを参照ください。